perpustakaan universitas dinamika

# panduan watermark encrypt lkp/ta/psi

menggunakan action wizards di adobe acrobat pro dc

## <u>Keterangan :</u>

Panduan ini digunakan jika Anda ingin melakukan proses watermark dan encrypt di komputer pribadi Anda.

## Watermarking pada dokumen

Untuk setiap file Laporan Kerja Praktek/Tugas Akhir/Proyek Sistem Informasi yang akan diletakkan di dalam CD, harus terdapat 2 format yaitu DOC dan PDF.

Untuk file PDF, pastikan semuanya sudah diberi *watermark* dengan logo Universitas Dinamika serta *encrypt* untuk keamanan dokumen.

# Proses Import Action Wizard

- 1. Download terlebih dahulu file konfigurasi\_watermark\_dan\_encrypt dengan ekstension zip di <u>http://library.dinamika.ac.id/buku-</u> panduan.html lalu ekstrak file tersebut. Terdapat 2 file yaitu Marklogo\_and\_Encrypt.sequ dan file logo-undika.jpg.
- **2.** Buka Adobe Acrobat Pro DC, Ialu klik **Tools** > Action Wizard
- **3.** Klik Manage Action, lalu muncul windows Manage Actions, klik tombol Import.

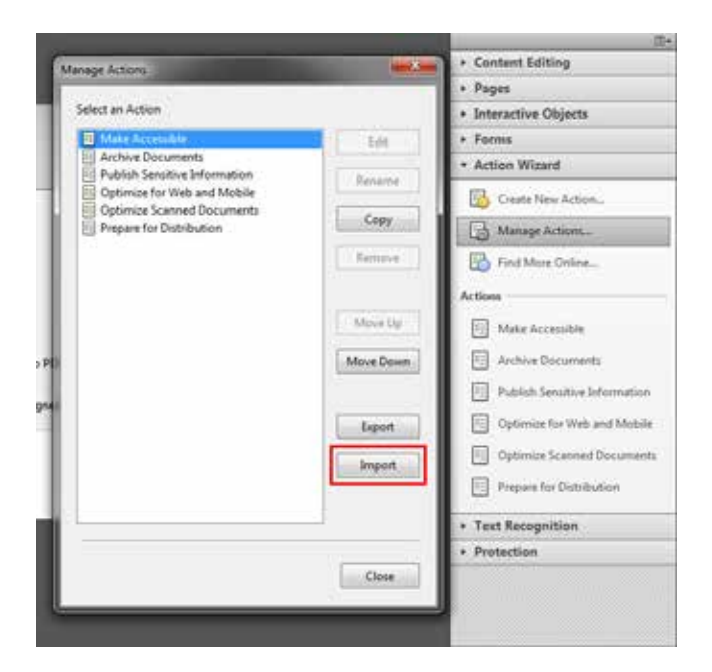

**4.** Arahkan pada tempat dimana Anda melakukan ekstrak file yang sudah Anda pada download pada nomer 1. Jika sudah ketemu, klik **Open**.

| 🭌 Open                |                                      |                                        | ×                 |
|-----------------------|--------------------------------------|----------------------------------------|-------------------|
| data 🕨 Ko             | nfigurasi Adobe Acrobat XI - Water 👻 | ← Search Konfig                        | urasi Adobe Acr 🔎 |
| Organize 🔻 New folder |                                      | 1                                      |                   |
| × 1                   | Name                                 | Date modified                          | Туре              |
| Documents             | Marklogo_and_Encrypt                 | 11/25/2015 7:41 AM                     | Adobe Acrobat Ac  |
| Music                 |                                      |                                        |                   |
| Pictures              |                                      |                                        |                   |
| Videos                |                                      |                                        |                   |
| 🖳 Computer 📃          |                                      |                                        |                   |
| 🕌 Local Disk (C:)     |                                      |                                        |                   |
| Cocal Disk (D:)       |                                      |                                        |                   |
| 👝 Removable Disk I    |                                      |                                        |                   |
| 🚽 data-center (\\17   |                                      |                                        | -                 |
|                       |                                      |                                        |                   |
| File name             | Marklogo_and_Encrypt                 | <ul> <li>Action files (*.se</li> </ul> | equ) 🔻            |
|                       | Open from Online Account             | ▼ Open                                 | Cancel            |
|                       |                                      |                                        |                   |

5.

Jika proses import berhasil, maka akan muncul keterangan bahwa proses import telah berhasil. Langsung saja klik **OK**.

## Proses Konfigurasi Action Wizard

- 6. Lalu pada window Manage Action akan muncul Marklogo and Encrypt. Kemudian klik tombol Edit.
- Selanjutnya akan muncul window Edit Action Marklogo and Encrypt yang terdapat 2 kotak. Pada kotak sebelah kanan klik pada Add Watermark > Specify Settings.

Jika muncul pesan peringatan *"The source file you specified could not be found. Please try again."*, klik **OK**.

| ► Content                               |               | Files to be Processed | Ľ. |
|-----------------------------------------|---------------|-----------------------|----|
| ▶ Pages                                 |               |                       |    |
| ► Forms                                 |               |                       |    |
| <ul> <li>Recognize Text</li> </ul>      |               | Default ention        |    |
| Protection                              |               | Add Folder            | -  |
| <ul> <li>Document Processing</li> </ul> |               |                       |    |
| <ul> <li>Accessibility</li> </ul>       |               | Untitled              |    |
| ► Save & Export                         |               | 🔿 Add Watermark       |    |
| ► Go To                                 |               | P Specify Settings    |    |
| ▶ More Tools                            | $\rightarrow$ | Drompt User           |    |
|                                         |               |                       |    |
|                                         |               | 💓 Encrypt             |    |
|                                         |               |                       |    |
|                                         |               |                       |    |
|                                         |               |                       |    |
|                                         |               |                       |    |
|                                         |               |                       |    |
|                                         |               |                       |    |
|                                         |               |                       |    |

|                                                                | and the second second sec |     |
|----------------------------------------------------------------|----------------------------------------------------------------------------------------------------|-----|
| <ul> <li>Content</li> </ul>                                    | Files to be Processed                                                                                                    | 50  |
| <ul> <li>Pages</li> </ul>                                      |                                                                                                    | -   |
| <ul> <li>Forms</li> </ul>                                      |                                                                                                    | 4   |
| <ul> <li>Recognize Text</li> </ul>                             |                                                                                                    |     |
| <ul> <li>Protection</li> </ul>                                 | Pa Add Folder                                                                                                    | - 0 |
| Document Processing                                            |                                                                                                    |     |
| Accessi Adobe Acrobat                                          | Norman and American and American and                                                                                                    | 1.4 |
|                                                                |                                                                                                    |     |
| + Save &                                                       | T.                                                                                                    |     |
| Save &     Go To                                               | cified could not be found. Please try again.                                                                                                    |     |
| Save &     Go To     More Tr                                   | collied could not be found. Please try again.                                                                                                    | •   |
| Save &     Go To     More Ti                                   | scified could not be found. Please try again.                                                                                                    | •   |
| Save &     Go To     More Tr                                   | scified could not be found. Please try again.                                                                                                    | •   |
| Save &     Go To     More Ti                                   | ocified could not be found. Please try again.                                                                                                    |     |
| Save &     Go To     More Ti                                   | colified could not be found. Please try again.                                                                                                    |     |
| Save &     Go To     More Ti                                   | ocified could not be found. Please try again.                                                                                                    |     |
| <ul> <li>Save &amp;</li> <li>Go To</li> <li>More Tr</li> </ul> | confied could not be found. Please try again.                                                                                                    |     |
| Save &     Go To     More Tr                                   | confred could not be found. Please try again.                                                                                                    | •   |
| Save &     Go To     More Te                                   | confred could not be found. Please try again.                                                                                                    | •   |

**8.** Selanjutnya akan muncul window Add Watermark. Karena menggunakan logo Universitas Dinamika sebagai watermark, pilih File, kemudian klik Browse dan arahkan pada direktori dimana Anda melakukan ekstrak pada nomer 1 dan pilih file logo-undika.jpg.

Untuk setting watermark, ikuti panduan berikut :

- Absolute Scale : 70%
- Opacity : 20%
- Location : Appear on top of page

| Add Watermark                                                                                        | ×                        |
|----------------------------------------------------------------------------------------------------|--------------------------|
| Saved Settings: [None specified]  V Delete Save Settings                                             | Page Range Options       |
| O Text                                                                                               | Preview Page 1 of 1      |
| Font:     Arial     ✓     Size:     24     ✓       T     ■     ≡     ≡     ≡                         |                          |
| ● <u>F</u> ile logo-undika.jpg Browse<br>Page Number: 1 → Absolute Scale: 70% →                      |                          |
| Appearance<br>Rotation:45°                                                                           | Dinamika                 |
| Position<br>Vertical Distance: 0 Inches from Center v<br>Horizontal Distance: 0 Inches from Center v |                          |
| Help                                                                                                 | <u>O</u> K <u>Cancel</u> |

Lalu klik OK.

**9.** Tampilan akan kembali ke window Edit Action – Marklogo and Encrypt, kemudian klik Save. Akan muncul window Save Action, klik Save. Lalu klik Close.

### Proses Watermark dan Encrypt

10. Tampilan akan kembali seperti pada nomer 2, hanya saja pada bagian Actions sudah ada Marklogo and Encrypt. Klik pada Marklogo and Encrypt.

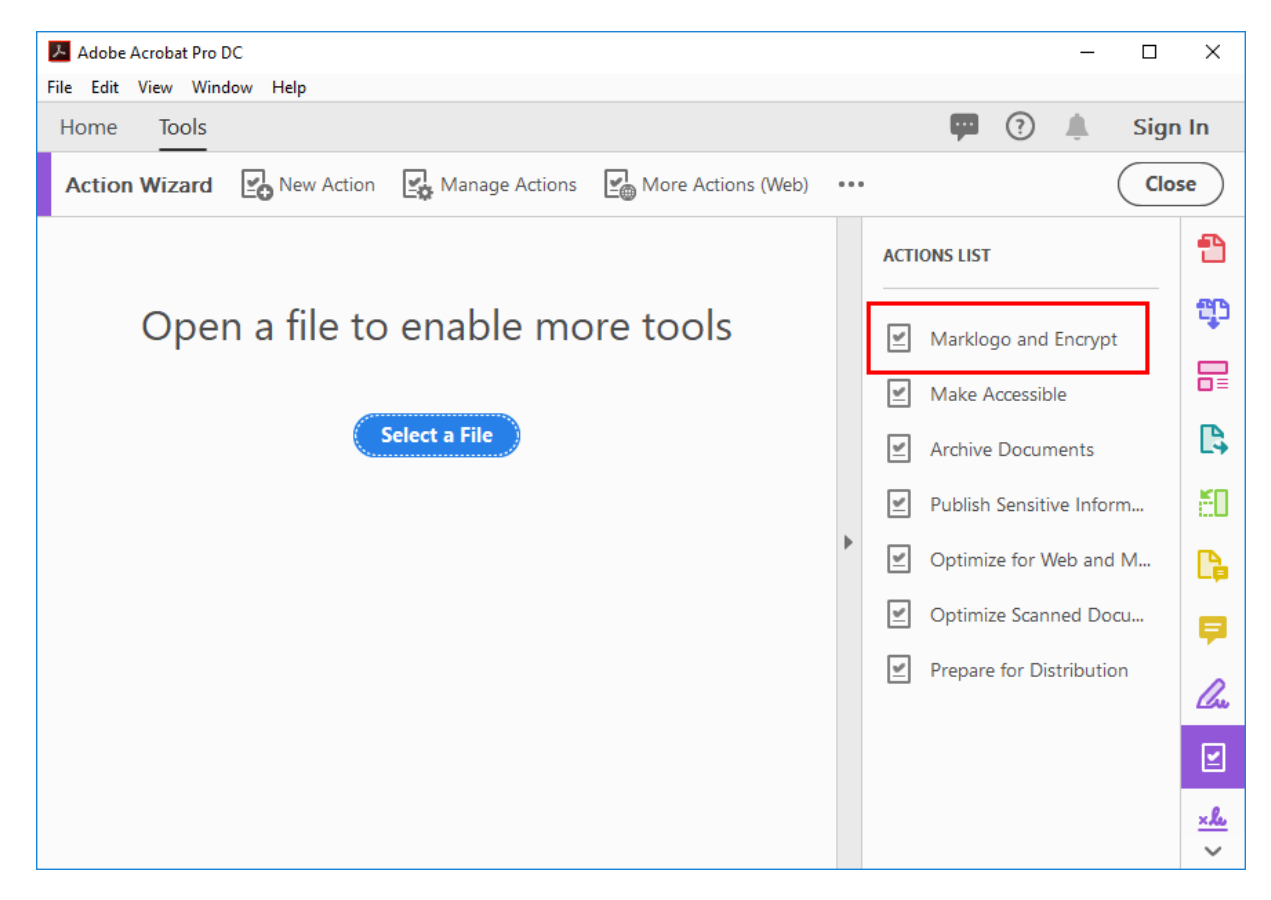

**11.** Window berikutnya adalah Marklogo and Encrypt. Klik Add Folder... dan arahkan pada direktori yang berisi file PDF yang akan diberi *watermark* dan *encrypt*. Lalu klik **OK**.

<u>Catatan:</u> letakkan seluruh file PDF yang akan diberi *watermark* dan *encrypt* pada satu direktori.

- **12.** Selanjutnya, file-file yang akan diproses akan muncul di bagian Files to be processed:. Cek terlebih dahulu apakah file yang akan diproses sudah lengkap. Kalau sudah, klik pada tombol Start untuk memulai proses pemberikan watermark dan encrypt secara otomatis.
  - <u>Catatan</u>: file yang diproses akan disimpan ditempat yang sama dan file lama akan ditimpa dengan file yang sudah terwatermark.

|                                  | ← Marklogo and Encrypt                                                                                                    |
|----------------------------------|----------------------------------------------------------------------------------------------------|
| Open a file to enable more tools | Files to be processed:                                                                                                    |
|                                  | Isingle in the second second secon |
| Select a File                    | ▲ 12410100235-2019-BAB-III ▲ 12410100235-2019-BAB-IV                                                                                                    |
|                                  | Add Folder                                                                                                    |
|                                  | Start                                                                                                    |
|                                  | Untitled                                                                                                    |
|                                  | Add Watermark                                                                                                    |

**13.** Setiap kali muncul keterangan "Do you want to save changes to 'XXX.PDF' before closing?" langsung klik tombol Yes.

| Adob            | e Acrobat                                                   |
|-----------------|-------------------------------------------------------------|
| 4               | Do you want to save changes to 'BAB VI.pdf' before closing? |
|                 | Yes No Cancel                                               |
| 6.1 Kesimpulan  |                                                             |
| Dalam perancang | gan promotion tools event MUSDA HDII ini, penulis           |

dihadapkan dengan tema yang berhubungan dengan arsitektur dan interior,

**14.** Pada file paling akhir, biasanya proses tidak tersimpan secara otomatis. Anda harus klik icon bergambar disket (lihat pada gambar gambar dibawah). Kalau sudah, berarti keseluruhan proses sudah selesai, dan Anda bisa menutup aplikasi Adobe Acrobe Pro DC.

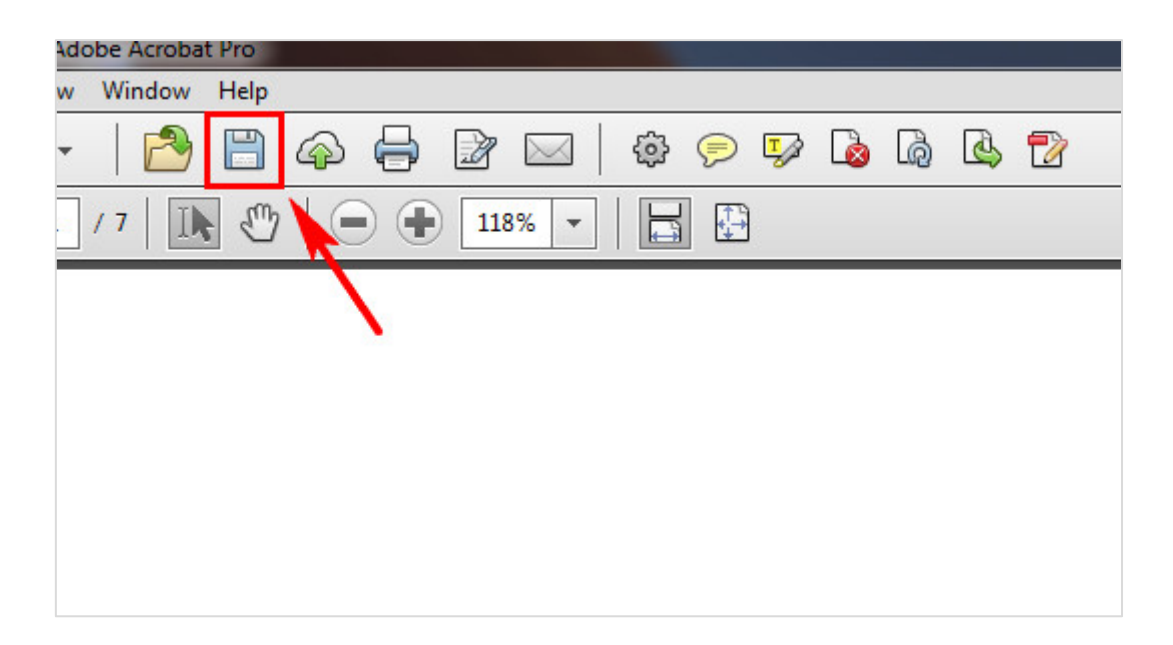

- Perpustakaan Universitas Dinamika -